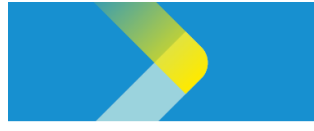

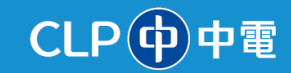

## REGISTER AS A SUPPLIER IN THE CLP SUPPLIER PORTAL

*NOTE: This guide is for suppliers who are registering to be a CLP supplier for the first time.* 

- 1. Click on the New Supplier Registration link available at <a href="https://click.com/hk/en/procurement">click.com/hk/en/procurement</a>.
- 2. Type your email address in the **Email** field.
- 3. Click the Send Access Code button.

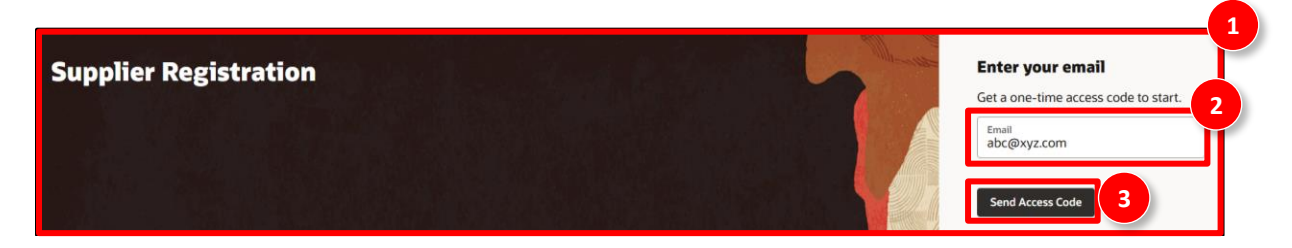

**Note**: You will receive a unique access code to the email address that you provided. Copy the access code and proceed to **Step 4**.

- 4. Paste the access code in the Access Code field.
- 5. Click the **Continue** button.

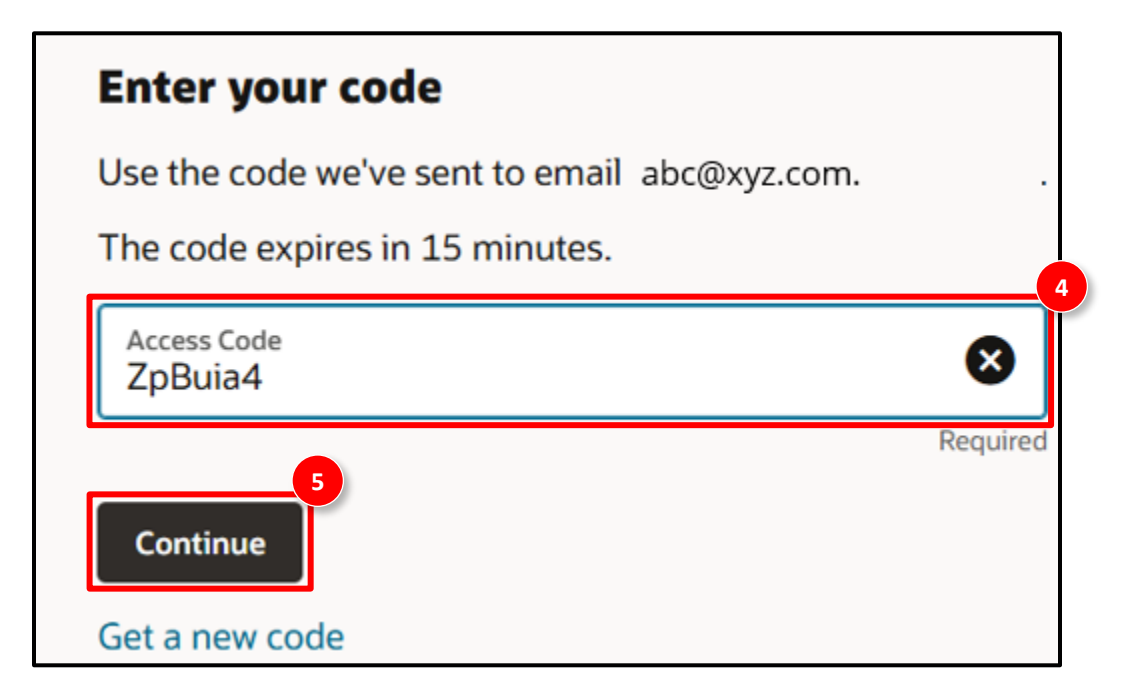

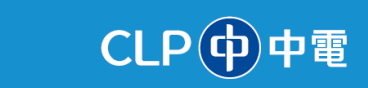

- 6. At the **Company Details** page, update the following fields:
  - **Company**: Type the company name.
  - **Country**: Select the required country from the drop-down menu.
  - **Taxpayer ID**: Type the Taxpayer ID.
  - **Tax Registration Number**: Type the Tax Registration number.
  - **D-U-N-S Number**: Type the 9- or 13-digit D-U-N-S number.
  - **Organization Type**: Select the required organisation type from the drop-down menu.
  - **Supplier Type**: Select the required supplier type from the drop-down menu.
- 7. Click the **Continue** button.

| Supplier Registration<br>Company Details | 6                           |                             |   | 1 6                   |
|------------------------------------------|-----------------------------|-----------------------------|---|-----------------------|
| Company<br>Acme Tech Corp.               | Website                     | Country<br>Hong Kong        |   | Company Details       |
| Taxpayer ID                              | Tax Registration Number     | D-U-N-S Number<br>246576534 | I | Contacts<br>Addresses |
| Organization Type<br>Corporation         | Supplier Type<br>Individual |                             | I | Bank Accounts         |
| Note to Approver                         |                             |                             |   | Products and Services |
|                                          |                             |                             |   | Questionnaire         |
|                                          |                             | Cancel Save Continue        |   |                       |

**Note**: Attach tax, insurance, business registration, and other relevant documents. This a mandatory step.

| Attach tax, insurance, and other relevant documents |         |
|-----------------------------------------------------|---------|
| Drag and Drop<br>Select or drop files here.         |         |
| URL                                                 | Add URL |

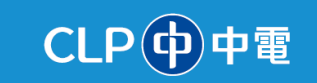

- 8. At the **Contacts** page, update the following fields:
  - First Name: Type the first name of the contact.
  - Last Name: Type the surname of the contact.
  - **Country**: Select the required country from the drop-down menu.
  - Mobile: Type the mobile number.
  - Is this an administrative contact?: Select the Yes or No option.
     Note: An Administrative contact will be used as the default user for all supplier communications.
  - Does this contact need a user account?: Select the Yes or No option.
     Note: Selecting the Yes option will trigger the system to create a user account for the contact within Oracle Cloud. This user account allows the contact to log in to the Supplier Portal and allows access to manage the organisation's profile and transactions with CLP.
  - 2|6 Contacts Contact 1 Enter contact details. Registration communications will be sent to this contact. First Nam Last Name Castillo Email abc@xyz.com Rvan **Company Details** 8 Mobile +8527832980982 Country HK Job Title Contacts Phone +852 Country HK Ext Addresses Country HK Fax +852 -Bank Accounts Is this an administrative contact? Yes O No ntact will receive general communications from us. Products and Services Does this contact need a user account? Yes O No Questionnaire 9 Last updated 4 minutes ago Cancel Save Continue

9. Click the **Continue** button.

You can also select/unselect the roles as per the requirements.

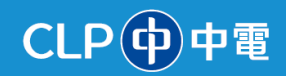

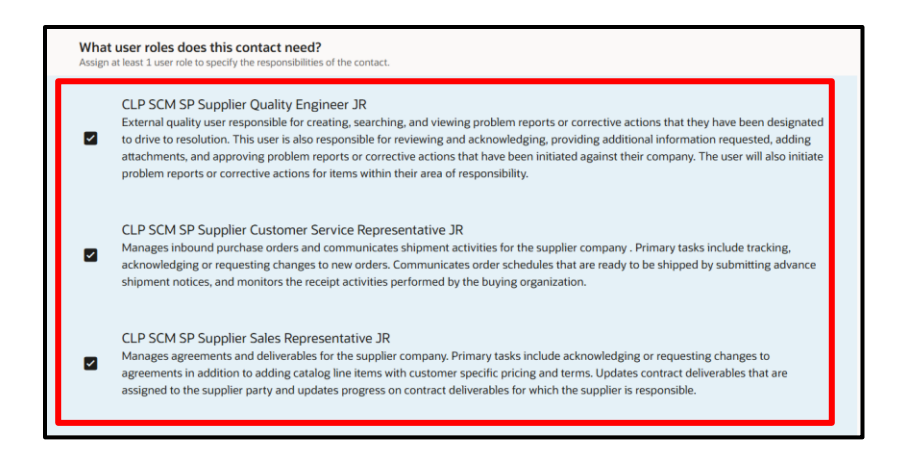

10. At the **Addresses** page, update the following fields:

- Address Name: Type the address name.
- What's this address used for?: Select the required checkboxes. Notes:
  - **Receive Purchase Orders**: By selecting this option, the address can be selected for placing Purchase Orders.
  - **Receive Payments**: By selecting this option, the address can be selected for payments.
  - **Bid on RFQs**: By selecting this option, the address can be selected during negotiations.
- **Country/Region**: Select the required country/region from the drop-down menu.
- Address Line 1: Type the address line 1.
- Address Line 2: Type the address line 2.
- **City or Town**: Type the city/town name.
- **District**: Type the district name.
- 11. Click the **Continue** button.

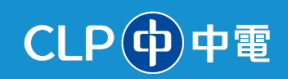

| Supplier Registration Addresses Enter at least one audress. |                                                   |                        | 3 6                   |
|-------------------------------------------------------------|---------------------------------------------------|------------------------|-----------------------|
| Address 1<br>Address Name<br>Head Office                    | What's this address used for? Select at least 1 p | 回<br>purpose.          | Company Details       |
|                                                             | Receive Purchase Orders 🛛 Receive                 | Payments Z Bid on RFQs | Contacts              |
| Country/Region<br>Hong Kong                                 |                                                   | •                      | Addresses             |
| Address Line 1<br>444, Marine Lines                         | Address Line 2<br>North Main Road                 | Address Line 3         | Bank Accounts         |
| City or Town<br>Hong Kong                                   | District<br>Hong Kong                             | Area                   | Products and Services |
| Email                                                       | Country<br>HK Phone<br>+852                       | Ext                    | Questionnaire         |
| Last updated 5 minutes ago                                  |                                                   | Cancel Save Continue   |                       |

12. The **Bank Accounts** page is displayed. Update the following fields:

- **Country**: Select the required country from the drop-down menu.
- **Branch Number**: Select the required branch number from the drop-down menu.
- **Bank**: Select the required bank from the drop-down menu.
- **Bank Branch**: Select the required bank branch from the drop-down menu.
- Account Number: Type the account number.
- **Currency**: Select the required currency from the drop-down menu.
- Account Type: Select the required account type from the drop-down menu.
- Account Holder: Type the name of the account holder.

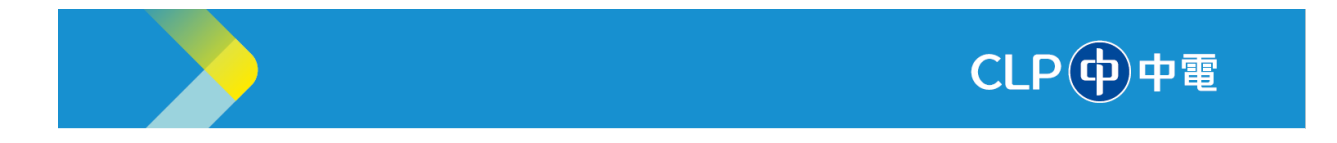

13. Click the **Continue** button.

| Supplier Registration                          |                                         |                              |          | 4 6                   |
|------------------------------------------------|-----------------------------------------|------------------------------|----------|-----------------------|
| Bank Accounts Enter at least one bank account. |                                         |                              |          |                       |
| Bank account 1                                 |                                         | 12                           | 団        | Company Details       |
| Hong Kong                                      |                                         | <u> </u>                     |          | Contacts              |
| Branch Number<br>741                           | Bank<br>Standard Chartered Bank (Hong I | Bank Branch<br>741-Hong Kong |          | Addresses             |
| Account Number<br>22434345                     | Currency<br>Hong Kong Dollar            | Account Type<br>Savings      | -        | Bank Accounts         |
| Account Holder<br>Ryan Castillo                |                                         |                              |          | Products and Services |
| Required                                       |                                         |                              |          | Questionnaire         |
| Last updated 11 minutes ago                    |                                         | Cancel Save                  | Continue |                       |

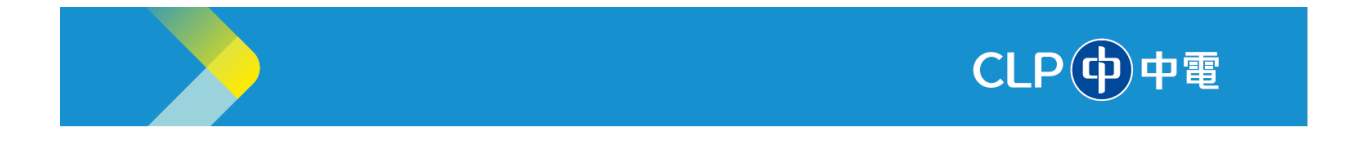

- 14. The **Products and Services** page is displayed. Under the **Category** column, click the required checkboxes.
- 15. Click the **Continue** button.

| Supplier Registration                   |             |                      | 5 6                   |
|-----------------------------------------|-------------|----------------------|-----------------------|
| Products and Services                   |             |                      |                       |
|                                         |             |                      |                       |
| Q Search by category or description     |             |                      |                       |
| 1 selected View Selected Clear Selected | ł           |                      | Company Details       |
| Category                                | Description |                      | Contacts              |
| Construction                            |             |                      | Addresses             |
| Corporate Service                       |             |                      |                       |
| Digital / IT                            | 14          |                      | Bank Accounts         |
| Electrical                              |             |                      | Products and Services |
| Energy Generation                       |             |                      |                       |
|                                         |             |                      | Questionnaire         |
| Updated just now                        |             | Cancel Save Continue |                       |

- 16. The **Questionnaire** page is displayed. Answer all questions under the following sections:
  - KYC
  - SCOC Acknowledgement
- 17. Click the **Submit** button.

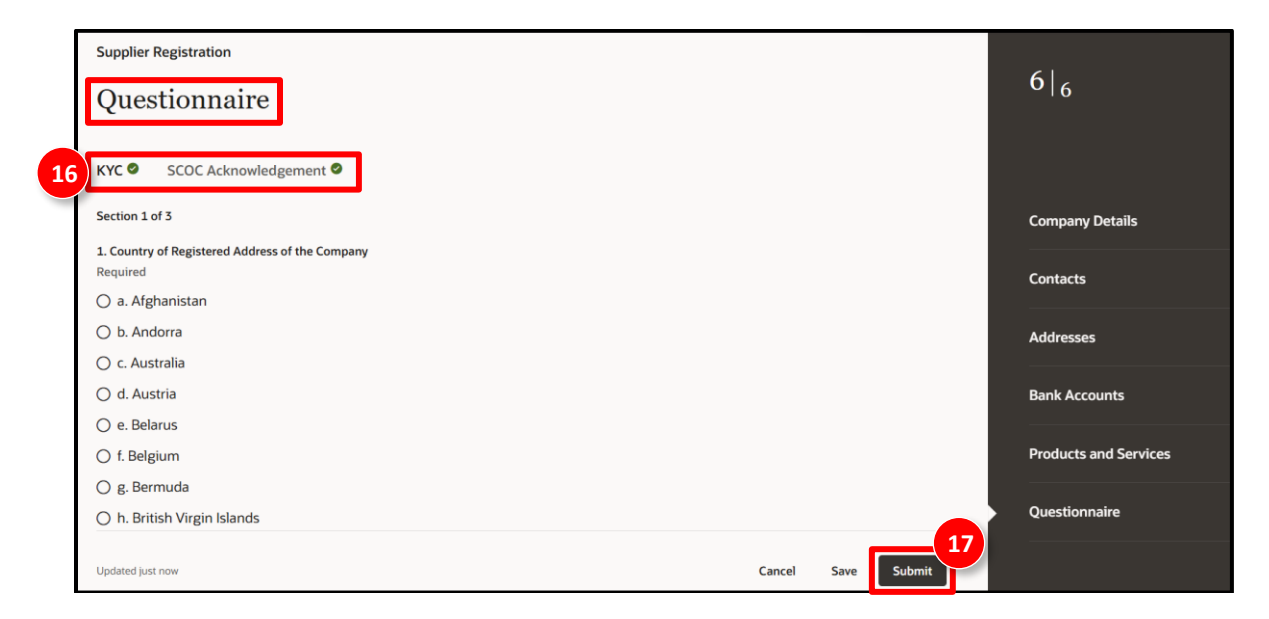

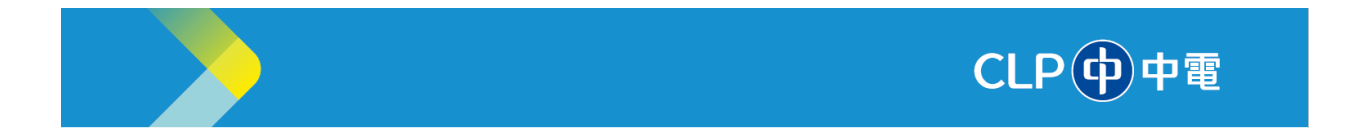

18. A success message is displayed. **Close** the browser window. You are now registered as a supplier in the CLP Supplier Portal.

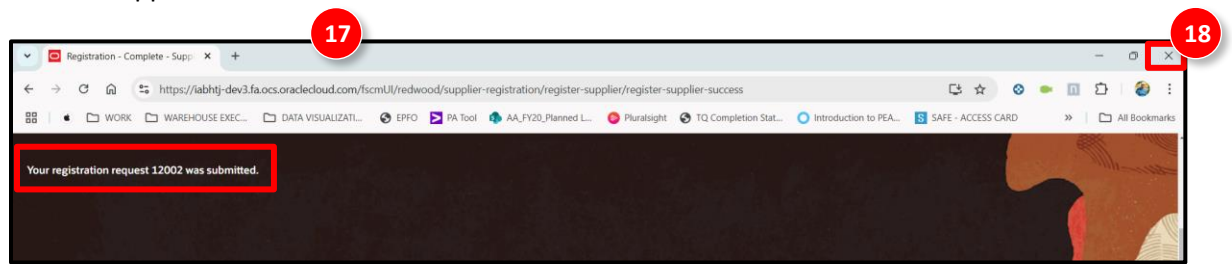